BDE Wi-Fi 6 & LE Combo Module Based on CC3301

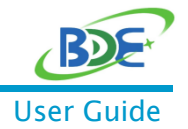

# Enable BDE-BW3301NP1 with AM62x

### 1. Description

This guide describes how to enable the BDE-BW3301NP1 module with TI's low-cost AM62x Sitara™ MPU.

### 2. Get Ready

#### 1.1. Software and Tools

- Ubuntu 18.04
- Processor SDK Linux for AM62X
- SD card image
- balenaEtcher
- Other resources in the root directory, such as "k3-am625-sk.dts" (Need to gain access from BDE)

#### 1.2. Hardware

- BDE-BW3301NP1 module or BDE-BW3301NP1M2 M.2 card
- > AM62x development Kit
  - <u>SK-AM62</u> works with BDE-BW3301NP1 module
  - Or <u>SK-AM62B</u> works with BDE-BW3301NP1M2 M.2 card

The development kit for AM62x can be purchased directly from TI.com, but reworks will be needed to bring it work with BDE's module or M.2 card. Rework steps will be described in the followings.

It is recommended that customers get the dev kit from BDE to avoid the rework process, since the rework process requires strong professional skills.

#### 1.3. Reworks

- For SK-AM62
  - Remove WL1837MOD module replace it with BDE-BW3301NP1;

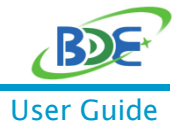

#### BDE Wi-Fi 6 & LE Combo Module Based on CC3301

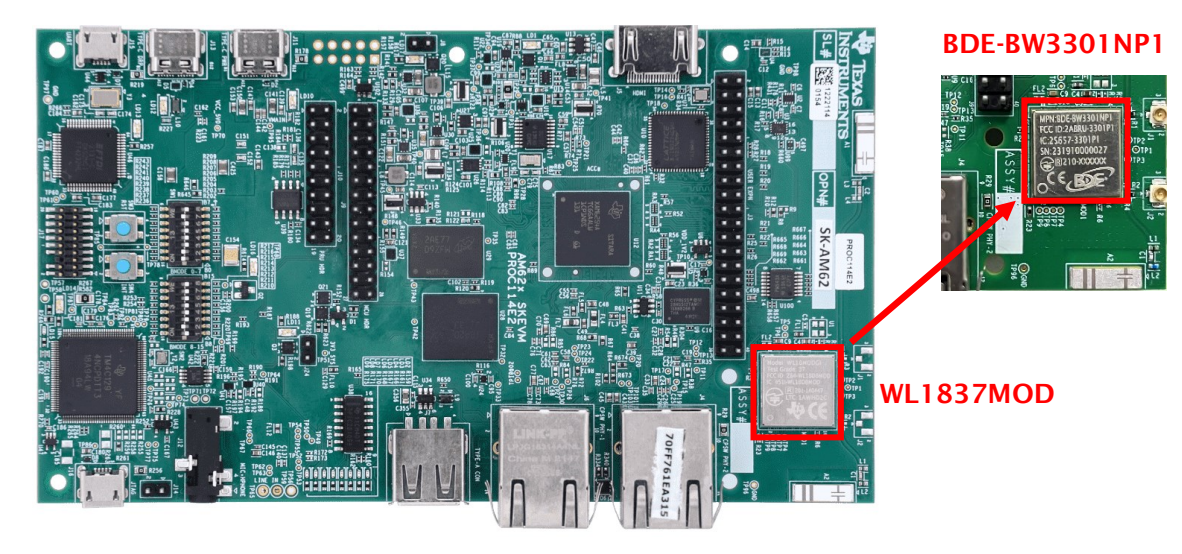

Remove R6.

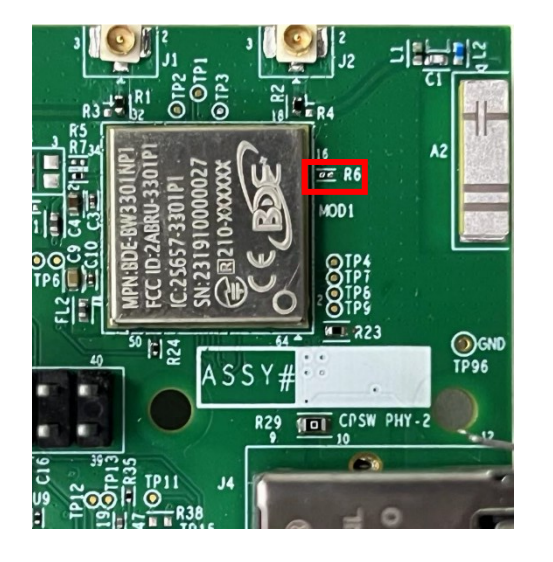

- ► For SK-AM62B
  - Insert BDE-BW3301NP1M2 M.2 card to connector J2;

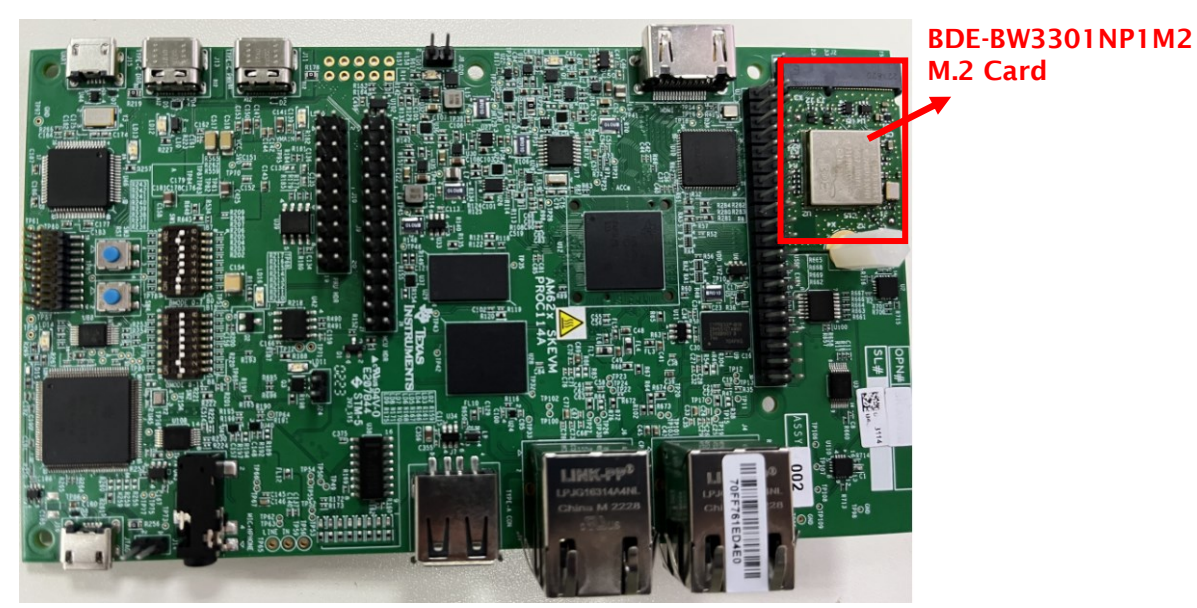

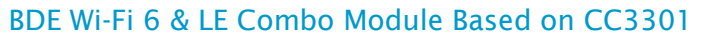

■ Remove R6 and R704.

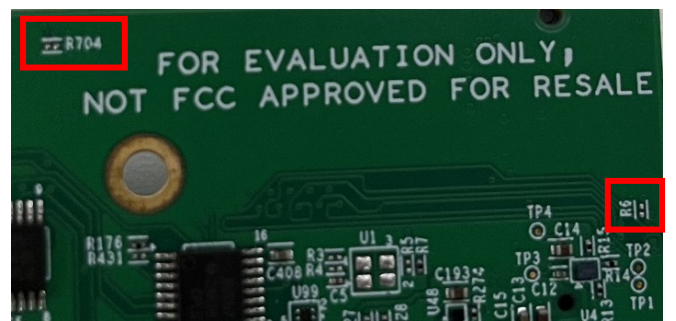

### 3. Steps

Follow below steps to bring up the hardware.

3.1. Download SD Card Image

Download the SD card image with below link.

https://dr-download.ti.com/software-development/software-development-kitsdk/MD-PvdSyliioq/08.06.00.42/tisdk-default-image-am62xx-evm.wic.xz.

#### 3.2. Install SD Card Programming Utility

Download and install <u>balenaEtcher</u>.

| 📦 balena | More Products 🗸 Resources 🖌 Customers & Partners 🖌 Pricing Contact | Login Sign Up |
|----------|--------------------------------------------------------------------|---------------|
|          | Elash, Flawless                                                    |               |
|          | Flash OS images to SD cards & USB drives, safely and easi          | ly.           |
|          | Image Select drive Flash!                                          |               |
|          | Download Etcher                                                    |               |
|          |                                                                    |               |
|          | RESOURCES                                                          |               |

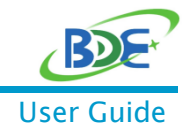

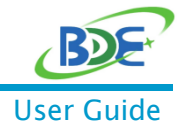

BDE Wi-Fi 6 & LE Combo Module Based on CC3301

#### 3.3. Install OS Image on the SD Card

Use your computer's SD slot or a USB adapter to connect the SD card to your computer and write the image to your SD card. Etcher will transparently decompress the image on-the-fly before writing it to the SD card.

Select the image downloaded in the previous step, then select the target disk and click Flash.

| 😂 balenaEtcher     |                    |        | - 🗆 X |
|--------------------|--------------------|--------|-------|
|                    | 💗 balena Etcher    |        | ¢ 0   |
| + —                |                    | - 7    |       |
| tisdk-defx-evm.wic | Mass StorSB Device | Flash! |       |
| Cancel             |                    |        |       |
| 3.2 GB             |                    |        |       |
|                    |                    |        |       |
|                    |                    |        |       |
|                    |                    |        |       |
|                    |                    |        |       |
|                    |                    |        |       |

### 3.4. Download and Install Linux SDK for AM62X

Download the SDK with below link and install.

#### https://www.ti.com/tool/PROCESSOR-SDK-AM62X#downloads

| PROCESSOR-S       | DK-AM62X                                                                           |                                                       | Downloads        |
|-------------------|------------------------------------------------------------------------------------|-------------------------------------------------------|------------------|
| overview Download | ds Related design resources                                                        | Support & training                                    |                  |
| Downloads         |                                                                                    |                                                       |                  |
| SDK               | SOFTWARE DEVELOPMENT KIT (SD<br>PROCESSOR-SDK-LIN<br>Supported products & hardware | 9<br>JX-RT-AM62X — Processor SDK RT-Linux for AM62x   | Download options |
| SDK               | SOFTWARE DEVELOPMENT KIT (SD<br>PROCESSOR-SDK-LIN<br>Supported products & hardware | 9<br>J <b>X-AM62X</b> — Processor SDK Linux for AM62X | Download options |
| SDK               | SOFTWARE DEVELOPMENT KIT (SD<br>PROCESSOR-SDK-ANI<br>Supported products & hardwar  | 9<br>DROID-AM62X — Processor SDK Android for AM62x    | Download options |

\_\_\_\_\_

BDE Wi-Fi 6 & LE Combo Module Based on CC3301

**BDE-BW3301NP1** 

| PROCESSOR-SDK-LINUX-AM62X — Pr<br>AM62X                                           | rocessor SDK Linux for ×                                                                                                    |
|-----------------------------------------------------------------------------------|----------------------------------------------------------------------------------------------------|
| Latest version Version: 08.06.00.42 Release date: 24 Feb 2023                     |                                                                                                    |
| 2 Release notes 2 View all versions                                               |                                                                                                    |
| Downloads Supported products & hardware                                           |                                                                                                    |
| ± ti-processor-sdk-linux-am62xx-evm-08.06.00.42-Linux-x86-Install.bin − 29 6718 K | Processor SDK LINUX AM62X - Linux Installer for sources, pre-built binaries and file<br>system images generated using Yocto build environment |
| ± tisdk-default-image-am62xx evm. wic.xz − 351027 K                               | MDG Linkowanii Suer-Aaddolforsosoddi.26uHonds2du 📲                                                                                            |
| ⊥ AM62x Linux CI/CD Snapshot for developers -0 K                                  | Get access to latest bug fixes and feature enhancements with Yocto build environment                                                          |

Copy the SDK to Ubuntu home directory and change the file owner. Make sure you have execution permission for the file.

Run the SDK installer.

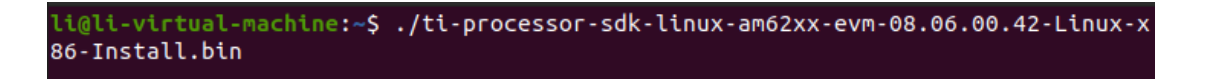

Install with the default Settings.

| Setup – 🧕                                                                                                    | 8 |
|----------------------------------------------------------------------------------------------------|---|
| Choose Destination Location                                                                                                    | Î |
| Setup will install ti-processor-sdk-linux-am62xx-evm in the following folder.<br>To install to this folder, click 'Forward'. To install to a different folder, click the browse icon and select<br>another folder. |   |
| Destination Folder /home/ll/ti-processor-sdk-linux-am62xx-evm-08.06.00.42                                                                                                    |   |
| InstallBuilder                                                                                                    |   |

#### 3.5. Copy AM62x\_Plus\_BW3301NP\_Guide

Copy AM62x\_Plus\_BW3301NP\_Guide.zip to Ubuntu home directory and decompress it.

#### 3.6. Apply Patches and Build

- > Go to Linux kernel directory into AM62xx TI Processor SDK:
  - \$ cd ~/ti-processor-sdk-linux-am62xx-evm-<version>/board-support/linux-5.10.xxx/
- > Execute the following commands:
  - \$ patch -p0 < ~/AM62x\_Plus\_BW3301NP\_Guide/patches/cc33xx\_kernel.patch
  - \$ patch -p0 < ~/AM62x\_Plus\_BW3301NP\_Guide/patches</pre>

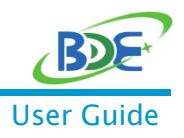

#### BDE Wi-Fi 6 & LE Combo Module Based on CC3301

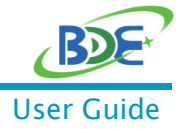

/am62e3\_enable\_cc33xx\_fcs3.patch

- Copy the k3-am625-sk.dts to overwrite the original files in the SDK, then execute the following commands:
  - sudo cp ~/AM62x\_Plus\_BW3301NP\_Guide/k3-am625-sk.dts ~/ti-process-sdk-linuxam62xx-evm-<version>/board-support/linux-5.10.xxx/arch/arm64/boot/dts/ti/
- > Apply new am62xx defconfig and rebuild kernel modules and dtb:
  - \$ make ARCH=arm64 CROSS\_COMPILE=aarch64-none-linux-gnu-tisdk\_am62xxevm\_defconfig
  - \$ make ARCH=arm64 CROSS\_COMPILE=aarch64-none-linux-gnu- Image modules dtbs

#### 3.7. Install Kernel Modules and dtbs

- Insert SD card into Host PC (Ubuntu). Then execute the following commands: (Note: If you are using SK-AM62B, skip this step)
  - \$ sudo cd /media/<user>/root/
  - \$ sudo cp tiboot3.bin tiboo3.bin.bak
  - \$ sudo cp tiboot3-am62x-gp-evm.bin tiboot3.bin
- > Go to Linux kernel directory into AM62xx TI Processor SDK:
  - \$ cd ~/ti-processor-sdk-linux-am62xx-evm-<version>/board-support/linux-5.10.xxx/
- > Install kernel modules and dtbs:
  - \$ sudo cp arch/arm64/boot/Image /media/<user>/root/boot/
  - \$ sudo make ARCH=arm64 modules\_install INSTALL\_MOD\_PATH=/media/<user>/root/
  - \$ sudo cp arch/arm64/boot/dts/ti/k3-am625-sk.dtb /media/<user>/root/boot/
  - \$ sync

#### 3.8. Add FW and Scripts

Copy contents under "cc33xx\_rootfs" directory into SD card's root directory and merge. Execute the following commands:

- \$sudo cp -rf ~/AM62x\_Plus\_BW3301NP\_Guide/cc33xx\_rootfs/\* /media/<user>/root/ - \$ sync

#### 3.9. Power Up and Boot

Remove SD Card from SD card slot of PC or the adaptor, and insert it to the SD card slot of SK-AM62/SK-AM62B, power on SK board and wlan0 interface should now be up. By now, you should have successfully enabled the module on SK-AM62/SK-AM62B.

### BDE Wi-Fi 6 & LE Combo Module Based on CC3301

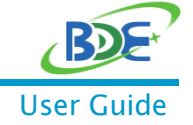

| am62xy.avm login: root                                                                |
|---------------------------------------------------------------------------------------|
| rootAam62xx.evm.~# ifconfig                                                           |
| eth0: flags=4099 <up.broadcast.multicast> mtu 1500 metric 1</up.broadcast.multicast>  |
| ether 34:08:e1:80:89:ed txgueuelen 1000 (Ethernet)                                    |
| RX packets 0 bytes 0 (0.0 B)                                                          |
| RX errors 0 dropped 0 overruns 0 frame 0                                              |
| TX packets 0 bytes 0 (0.0 B)                                                          |
| TX errors 0 dropped 0 overruns 0 carrier 0 collisions 0                               |
| eth1: flags=4099 <up,broadcast,multicast> mtu 1500 metric 1</up,broadcast,multicast>  |
| ether 70:ff:76:1e:ce:46                                                               |
| RX packets 0 bytes 0 (0.0 B)                                                          |
| RX errors 0 dropped 0 overruns 0 frame 0                                              |
| TX packets 0 bytes 0 (0.0 B)                                                          |
| TX errors 0 dropped 0 overruns 0 carrier 0 collisions 0                               |
| lo: flags=73 <up.loopback.running> mtu 65536 metric l</up.loopback.running>           |
| inet 127.0.0.1 netmask 255.0.0.0                                                      |
| inet6 ::1 prefixlen 128 scopeid 0x10 <host></host>                                    |
| loop txqueuelen 1000 (Local Loopback)                                                 |
| RX packets 82 bytes 6220 (6.0 KiB)                                                    |
| RX errors 0 dropped 0 overruns 0 frame 0                                              |
| TX packets 82 bytes 6220 (6.0 KiB)                                                    |
| TX errors 0 dropped 0 overruns 0 carrier 0 collisions 0                               |
| wlan0: flags=4099 <up,broadcast,multicast> mtu 1500 metric 1</up,broadcast,multicast> |
| ether f0:f8:f2:2f:12:3c txqueuelen 1000 (Ethernet)                                    |
| RX packets 0 bytes 0 (0.0 B)                                                          |
| RX errors 0 dropped 0 overruns 0 frame 0                                              |
| TX packets 0 bytes 0 (0.0 B)                                                          |
| TX errors 0 dropped 0 overruns 0 carrier 0 collisions 0                               |

## 4. Revision History

| Revision | Date         | Description                |
|----------|--------------|----------------------------|
| V0.1     | 20-July-2023 | Preliminary version, draft |

You can find the latest documentations with this Link.

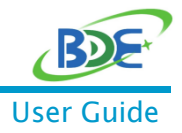

# **Important Notice and Disclaimer**

The information contained herein is believed to be reliable. BDE makes no warranties regarding the information contain herein. BDE assumes no responsibility or liability whatsoever for any of the information contained herein. BDE assumes no responsibility or liability whatsoever for the use of the information contained herein. The information contained herein is provided "AS IS, WHERE IS" and with all faults, and the entire risk associated with such information is entirely with the user. All information contained herein is subject to change without notice. Customers should obtain and verify the latest relevant information before placing orders for BDE products. The information contained herein or any use of such information does not grant, explicitly or implicitly, to any party any patent rights, licenses, or any other intellectual property rights, whether with regard to such information itself or anything described by such information.

## Contact

BDE Technology Inc. USA: 67 E Madison St, # 1603A, Chicago, IL 60603, US Tel: +1-312-379-9589 Website: http://www.bdecomm.com Email: info@bdecomm.com China: B2-403, 162 Science Avenue, Huangpu District, Guangzhou 510663, China Tel: +86-20-28065335 Website: http://www.bdecomm.com Email: shu@bdecomm.com